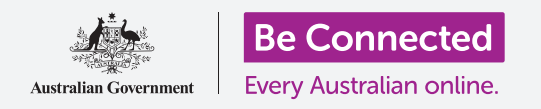

Assumi il controllo del tuo nuovo iPad, impostando l'ora e la data e i suoni del tablet.

Il tuo iPad ti consente di modificare molte impostazioni diverse per farlo funzionare nel modo che preferisci.

Questo corso mostra come impostare la tua lingua preferita, l'ora e la data e anche i suoni del tuo tablet.

### Di cosa avrai bisogno

Prima di iniziare, controlla che il tablet sia completamente carico e che mostri la schermata **Home**. Inoltre, il software del sistema operativo dovrebbe essere del tutto aggiornato.

### Primi passi

La maggior parte delle impostazioni di sistema del tuo iPad sono controllate dall'app **Impostazioni**. Per aprirla:

- **1.** Trova l'icona dell'app **Impostazioni** alla schermata **Home** e **premila**.
- 2. Viene visualizzato un elenco di opzioni sulla sinistra dello schermo. Cerca l'opzione Generali e premila. Un elenco delle opzioni Generali verrà visualizzato sulla destra dello schermo.

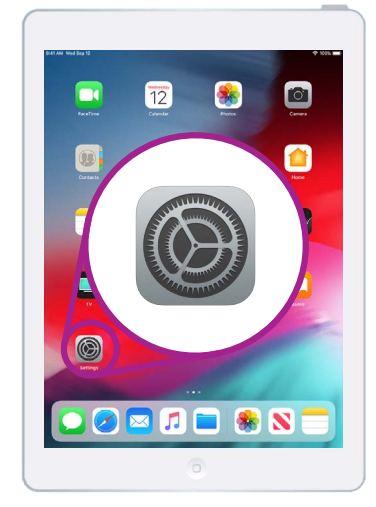

Premi l'icona dell'app Impostazioni per aprirla.

### Impostazione della lingua preferita

Quando acquisti un tablet in Australia, sarà impostato sulla lingua predefinita denominata **Inglese (Australia)**. Tuttavia, se il tuo tablet è usato o preferisci utilizzare una lingua diversa, puoi cambiarla.

- **1.** Nella schermata delle impostazioni **Generali**, scorri verso il basso e trova l'opzione **Lingua e zona** e premila.
- 2. Nella schermata Lingua e zona, accanto Lingua iPad in alto, dovrebbe esserci Inglese (Australia), ma mostreremo come cambiarla da Inglese (US). Così facendo l'iPad scriverà le parole con lo spelling australiano, come ad esempio "colour"!

- **3.** Premi la Lingua iPad e apparirà un elenco di lingue. Premi Inglese (Australia) dall'elenco.
- Ora premi Fatto nella parte in alto a destra della finestra pop-up, e il tuo iPad ti chiederà di confermare. Premi Modifica in inglese (Australia) e poi premi Continua per impostare la nuova lingua. Ci potrebbero volere alcuni secondi.
- L'iPad tornerà alla schermata Lingua e zona.
   Vicino alla parte superiore, ora vedrai la tua nuova lingua preferita accanto a Lingua iPad.
- **6.** Puoi inoltre cambiare la **Zona**, il tipo di **Calendario** e l'unità di **Temperatura** premendo ciascuna opzione.

| English (Australia<br>English (Australia) | a)                                                                    |                   | ~ |
|-------------------------------------------|-----------------------------------------------------------------------|-------------------|---|
| -nglish (Canada)                          |                                                                       |                   |   |
| inglish (Canada)                          | Change to Eng                                                         | glish (Australia) |   |
| English (India)                           | Would you like to change the iPad<br>language to English (Australia)? |                   |   |
| English (Ireland)                         | Cancel                                                                | Continue          |   |
| English (New Zea<br>English (New Zealand) | aland)                                                                |                   |   |
| English (Singapo                          | re)                                                                   |                   |   |

Il tuo iPad ti chiederà di confermare che desideri cambiare la lingua

### Impostazione della data e dell'ora

Per iniziare a impostare la data e l'ora sul tuo iPad, premi innanzitutto **Generali** nella parte in alto a destra dello schermo. L'iPad tornerà al menù **Generali** principale.

- **1.** Nella schermata **Generali**, premi **Data e ora**.
- 2. L'iPad mostrerà la schermata Data e ora e vedrai un'opzione chiamata Imposta automaticamente. Se l'interruttore accanto a questa opzione è verde, il tuo iPad si adatta automaticamente all'ora legale e cambia il fuso orario quando viaggi.

### "Il tuo iPad si adatta automaticamente all'ora legale e cambia il fuso orario quando viaggi".

- **3.** Per impostare l'ora e la data da solo, devi disattivare l'impostazione **Imposta automaticamente**. Per fare ciò, premi l'interruttore verde in modo che diventi bianco. Ora l'impostazione è disattivata.
- **4.** Quindi, premi il testo blu sotto **Fuso orario**. Viene visualizzata una rotella di scorrimento con la data e l'ora.
- **5.** Usando la rotella di scorrimento, scorri le opzioni per impostare la data e l'ora correnti.

- **6.** Per cambiare il **fuso orario**, premi il nome della città in grigio sopra il testo blu con la data e l'ora.
- Ora usa la tastiera per digitare il nome di una città o località. Quando il nome desiderato viene visualizzato sotto la Barra di ricerca, premi il nome per impostare il fuso orario, l'ora e la data per quella posizione.

Hai impostato correttamente l'ora, la data e il fuso orario sul tuo iPad. Quando sei pronto per continuare, premi **Generali** in alto a sinistra sullo schermo per tornare alla pagina delle **Impostazioni generali**.

#### Modifica delle impostazioni audio dell'iPad

Per prepararti a cambiare i suoni dell'iPad, guarda il menù **Impostazioni** sulla sinistra dello schermo. Trova l'opzione **Suoni**. È appena sopra **Generali**.

- **1.** Nella parte sinistra dello schermo, premi **Suoni**. Un elenco di opzioni per i suoni apparirà nella parte destra dello schermo.
- **2.** Per cambiare il volume del tuo iPad, cerca il cursore sotto **Suoneria e avvisi**.
- **3.** Usa il dito per spostare il cursore verso sinistra per abbassare il volume e verso destra per alzare il volume. Così facendo viene modificato anche il volume dei suoni di avviso.
- 4. I tasti sul lato dell'iPad normalmente cambiano il volume con cui il tablet riproduce musica e video. Ma se preferisci, puoi usare i pulsanti per cambiare il volume della Suoneria e degli Avvisi. Premi l'interruttore accanto a Modifica con i tasti per farlo diventare verde. Così facendo attivi l'impostazione. Tuttavia è meglio lasciare l'opzione Modifica con i tasti disattivata, disattivata, in modo che non ti possa succedere di abbassare per sbaglio la suoneria e perdere la prossima telefonata sul tablet! Premi l'interruttore per farlo diventare bianco, il che significa che l'impostazione è disattivata.

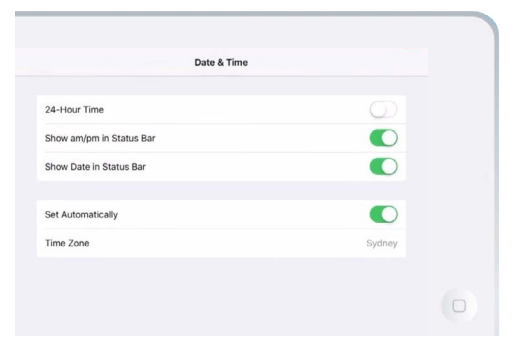

Quando l'interruttore è verde, il tuo iPad imposta automaticamente data e ora

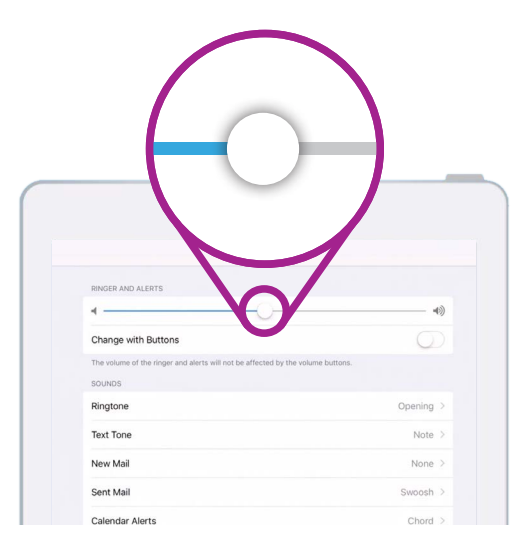

Sposta il cursore verso sinistra per abbassare il volume e verso destra per alzare il volume.

#### Modifica della suoneria

La suoneria è un breve motivo che il tuo iPad suona usando il volume della suoneria, quando qualcuno ti chiama su FaceTime. Puoi cambiarlo con qualcosa che ti piace o qualcosa che trovi più facile notare.

- **1.** Nel menù **Suoni**, trova e premi **Suoneria** nella parte destra dello schermo.
- 2. Vedrai un elenco di suonerie. Premine una per ascoltarla. Dopo aver ascoltato la suoneria che ti piace di più, premi **Suoni**, nella parte in alto a sinistra dello schermo per impostarla. L'iPad tornerà al menù **Suoni**.
- **3.** Puoi anche cambiare il suono che riproduce il tuo iPad quando ricevi un email. Trova l'opzione **Nuova email** nel menù **Suoni** e premila.
- **4.** Proprio come hai fatto con la suoneria, premi le opzioni per ascoltarle. Per impostare quella che ti piace, premi **Suoni** in alto a sinistra sullo schermo.

| unds                                 | Ringtone                                                              |  |
|--------------------------------------|-----------------------------------------------------------------------|--|
| STORE                                |                                                                       |  |
| Tone Store                           |                                                                       |  |
| Download All Purcha                  | red Tones                                                             |  |
| This will download all ring          | ones and alerts purchased using the "johnkansas08@gmail.com" account. |  |
| RINGTONES                            |                                                                       |  |
| <ul> <li>Opening (Default</li> </ul> | 0                                                                     |  |
| Apex                                 |                                                                       |  |
| Beacon                               |                                                                       |  |
| Bulletin                             |                                                                       |  |
| By The Seaside                       |                                                                       |  |
| Chimes                               |                                                                       |  |
| Circuit                              |                                                                       |  |

Premi ciascuna suoneria nell'elenco per ascoltare un'anteprima

## "Esplora meglio e con tranquillità le impostazioni dei Suoni e modificale in modo che siano adatte a te".

#### Disattivazione dei clic della tastiera

Il menù **Suoni** ti consente di regolare vari altri suoni che vengono riprodotti dal tuo iPad. Potresti trovare alcuni di questi suoni utili e altri ti potrebbero dare fastidio.

Ad esempio, potresti voler disattivare i **Clic tastiera**, in modo che il tuo iPad non faccia rumore quando premi un tasto sulla tastiera.

Per tutte le impostazioni, l'opzione audio si attiva o disattiva premendo l'interruttore accanto all'opzione. Quando l'interruttore è bianco, l'impostazione è disattivata.

Esplora meglio e con tranquillità le impostazioni dei **Suoni** e modificale in modo che siano adatte a te.